## NOKIA Nseries

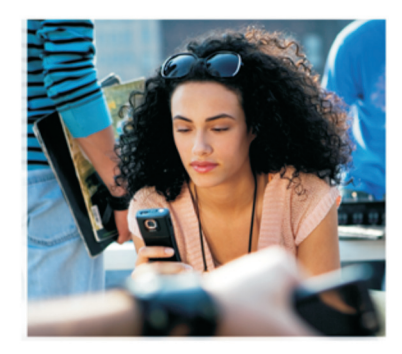

## Další aplikace

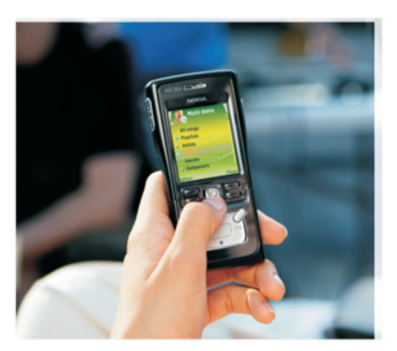

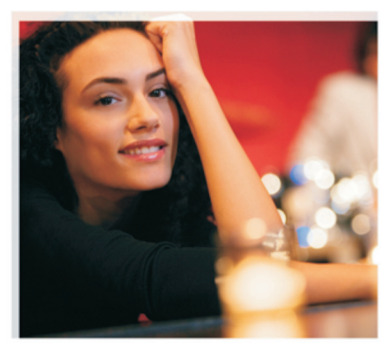

Nokia N91 8GB Nokia N91-2

#### DOPLŇKOVÉ APLIKACE PRO PŘÍSTROJ NOKIA N91-2

V paměti přístroje a na disku CD-ROM dodaném s přístrojem naleznete další aplikace od společnosti Nokia a od jiných dodavatelů. Obsah a dostupnost aplikací a služeb se může v jednotlivých zemích nebo u jednotlivých prodejců a operátorů sítě lišit. Aplikace a další informace o použití aplikací na webu www.nokia.com/support jsou k dispozici pouze ve vybraných jazycích.

Některé operace a funkce závisí na SIM kartě nebo na síti, na službě MMS nebo závisí na kompatibilitě přístrojů a podporovaných formátech obsahu. Některé služby jsou samostatně zpoplatněny.

#### ŽÁDNÉ ZÁRUKY

Aplikace třetich stran poskytované v přístroji mohly být vytvořeny a mohou být vlastněny osobami nebo entitami, které nejsou spřizněnými osobami a nemají ani jiný vztah ke společnosti Nokia. Nokia nemá autorská práva či práva duševního vlastnictví k těmto aplikacím třetích stran. Nokia nepřebírá žádnou odpovědnost za jakoukoli podporu koncového uživatele nebo funkčnost aplikací, ani za informace uváděné v aplikacích nebo těchto materiálech. Nokia neposkytuje žádnou záruku za aplikace třetích stran.

POUŽÍVÁNÍM APLIKÁCÍ BERETE NA VĚDOMÍ, ŽE APLIKACE JSOU POSKYTOVÁNY VE STAVU "TAK JAK JSOU", BEZ JAKÉKOLI VÝSLOVNĚ UVEDENÉ NEBO MLČKÝ POSKYTNUTÉ ZÁRUKY V MAXIMÁLNÍ MÍŘE POVOLENÉ PRÁVNÍMI PŘEDPISY. DÁLE BERETE NA VĚDOMÍ, ŽE SPOLEČNOST NOKIA ANI JEJÍ SPŘÍZNĚNÉ SPOLEČNOSTI NEPOSKYTUJÍ ŽÁDNÉ VÝSLOVNĚ UVEDENÉ NEBO MLČKY POSKYTNUTÉ ZÁRUKY, VČETNĚ, ALE NE VÝHRADNĚ, ZÁRUK NA VLASTNICKÁ PRÁVA, OBCHODOVATELNOST NEBO VHODNOST K JEDNOTLIVÝM ÚČELŮM, JAKOŽ ANI NA TO, ŽE POUŽITÍ APLIKACÍ NERNARUŠÍ PATENTY, AUTORSKÁ PRÁVA, OCHRANNÉ ZNÁMKY ČI JAKÁKOLI JINÁ PRÁVA TŘETÍCH STRAN.

© 2006 Nokia. Všechna práva vyhrazena.

Nokia, Nokia Connecting People, Nseries, N91, Pop-Port a Visual Radio jsou ochranné známky nebo registrované ochranné známky společnosti Nokia Corporation. Nokia tune je zvuková značka společnosti Nokia Corporation. Ostatní zmiňované produkty a názvy společnosti mohou být ochrannými známkami nebo obchodními názvy svých odpovídajících vlastníků. Nokia se řídí politikou neustálého vývoje. Nokia si vyhrazuje právo provádět změny a vylepšení u všech výrobků popsaných v tomto dokumentu bez předchozího oznámení.

NOKIA CORPORATION NOKIA MULTIMEDIA MARKETING P.O. BOX 100, FIN-00045 NOKIA GROUP, FINLAND TEL: +358 7180 08000 TELEFAX: +358 7180 34016 WWW.NOKIA.COM

# Obsah

| Úvod                     | 4      |
|--------------------------|--------|
| Síťové služby<br>Podpora | 4<br>4 |
| Pro tento přístroj       | 5      |
| Nokia Podcasting         | 5      |
| Quickoffice              | 9      |
| Adobe Reader             | 10     |
| Pro váš počítač          | 12     |
| Nokia PC Suite           | 12     |

## Úvod

Číslo modelu: Nokia N91-2

Dále jen Nokia N91.

Nokia N91 je výkonný, inteligentní multimediální přístroj. K dispozici jsou různé aplikace poskytované společností Nokia i různými jinými dodavateli softwaru, které vám umožní co nejlépe využít přístroj Nokia N91.

Některé z těchto aplikací jsou uloženy v paměti přístroje nebo na pevném disku, a některé jsou uloženy na disku CD-ROM dodaném s přístrojem.

Dostupnost aplikací závisí na zemi nebo oblasti prodeje.

K použití některých aplikací musíte souhlasit s platnými licenčními podmínkami.

Aplikace z disku CD-ROM musíte před použitím nainstalovat do kompatibilního počítače.

## Síťové služby

Abyste mohli používat telefon, musíte mít od provozovatele bezdrátových služeb zajištěnu odpovídající službu. Mnohé funkce vyžadují speciální funkce sítě. Tyto funkce nejsou dostupné ve všech sítích a pokud dostupné jsou, mohou vyžadovat, abyste před použitím síťových služeb provedli speciální nastavení podle poskytovatele služeb. Váš poskytovatel služeb vám dá pokyny a vysvětlí, jak bude používání zpoplatněno. Některé sítě mohou mít omezení, která ovlivní způsob použití síťových služeb. Některé sítě například nemusí podporovat všechny speciální znaky konkrétních jazyků a služeb.

## Podpora

Aplikace jiných dodavatelů softwaru jsou podporovány těmito dodavateli. Pokud narazíte při používání aplikace na potíže, získáte podporu na příslušných webových stránkách. Webové odkazy naleznete na koncích kapitol o aplikacích v této příručce.

## Pro tento přístroj

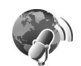

## **Nokia Podcasting**

Podcasting je metoda doručování audio nebo video obsahu prostřednictvím Internetu pomocí technologie RSS nebo ATOM pro přehrávání v mobilních přístrojích a počítačích.

Pomocí aplikace Nokia Podcasting můžete vyhledávat, zjišťovat, objednávat a stahovat vysílání podcast pomocí bezdrátového přenosu a přehrávat, spravovat a sdílet audio a video vysílání podcast pomocí vašeho přístroje.

Chcete-li spustit aplikaci Podcasting, stiskněte *y* a zvolte **Download!** > **Podcasting**.

### Nastavení

Před použitím aplikace Nokia Podcasting nastavte připojení a stáhněte nastavení.

Doporučovaná metoda připojení je pomocí bezdrátové sítě LAN (WLAN). Před použitím jiných připojení ověřte u provozovatele služby podmínky a poplatky za datové služby. Například datové služby za paušální poplatek mohou umožnit přenosy velkých objemů dat za jeden měsíční poplatek. Chcete-li vyhledat dostupné bezdrátové sítě LAN, stiskněte  ${\bf s}^{o}$  a zvolte Tools > Spr. spoj. > Dostup. WLAN.

Chcete-li v síti vytvořit přístupový bod k Internetu, zvolte Volby > Def. přístupový bod.

#### Nastavení připojení

Chcete-li upravit nastavení připojení, stiskněte G a zvolte Download! > Podcasting > Volby > Nastavení > Připojení. Definujte následující hodnoty:

Výchozí přístupový bod-Zvolte přístupový bod definující připojení k Internetu.

Hledat adr. URL služby–Definujte službu vyhledávání vysílání použitou v příkazu Hledat.

#### Nastavení stahování

Chcete-li upravit nastavení stahování, stiskněte *G* a zvolte Download! > Podcasting > Volby > Nastavení > Stáhnout. Definujte následující hodnoty:

Uložit do-Definujte místo, kam chcete ukládat vysílání podcast: Z hlediska nejlepšího využití místa doporučujeme použít pevný disk.

Interval aktualizace–Definujte interval aktualizace vysílání podcast.

Datum další aktualizace–Definujte datum příští automatické aktualizace.

Čas další aktualizace–Definujte čas příští automatické aktualizace.

Automatická aktualizace proběhne pouze tehdy, když je zvolen konkrétní výchozí přístupový bod a aplikace Nokia Podcasting je spuštěna. Pokud není aplikace Nokia Podcasting spuštěna, automatické aktualizace nejsou aktivovány.

Limit stahování–Definujte velikost paměti použité pro stahování vysílání podcast.

Při překročení limitu–Definujte postup při překročení limitu stahování stahovanými soubory.

Nastavíte-li aplikaci na automatické načítání vysílání podcast, může dojít k přenosu velkých objemů dat prostřednictvím sítě poskytovatele služeb. Informace o poplatcích za přenos dat získáte od provozovatele služeb.

Chcete-li obnovit výchozí nastavení, zvolte Volby > Obnovit výchozí v zobrazení Nastavení.

### Hledání

Funkce hledání vám pomůže hledat vysílání podcast podle klíčového slova nebo názvu.

Vyhledávací stroj používá službu hledání vysílání podcast, kterou jste nastavili v Podcasting > Volby > Nastavení > Připojení > Hledat adr. URL služby.

Chcete-li hledat vysílání podcast, stiskněte  $f_{0}^{o}$ , zvolte **Download!** > **Podcasting** > **Hledat** a zadejte požadovaná klíčová slova.

Tip! Funkce hledání hledá názvy a klíčová slova vysílání podcast v popisech, nikoli v konkrétních epizodách. Obecná témata, například kopaná nebo hiphop, obvykle přinesou lepší výsledky než konkrétní tým nebo umělec.

Chcete-li si objednat označený kanál nebo kanály a přidat je do seznamu Vysílání podcast, zvolte Objednat. Vysílání můžete rovněž přidat do seznamu vysílání podcast vybráním jednoho vysílání.

Chcete-li zahájit nové hledání, zvolte Volby > Nové hledání.

Chcete-li přejít na webové stránky vysílání, zvolte Volby > Otevřít web. stránku (vyžaduje připojení k síti).

Chcete-li zobrazit detaily vysílání, zvolte Volby > Popis.

Chcete-li odeslat vybraná vysílání podcast do jiného kompatibilního zařízení, zvolte Volby > Send.

Dostupné volby se mohou lišit.

### Adresáře

Adresáře pomáhají hledat nové epizody vysílání podcast, které si můžete objednat, protože umožňují vytvářet a otevírat webové adresáře.

Chcete-li otevřít Adresáře, stiskněte **§** a zvolte **Download!** > **Podcasting** > **Adresáře**.

Obsah Adresářů se mění. Chcete-li aktualizovat složku, vyberte ji (je vyžadováno připojení k síti). Pokud se změní barva složky, otevřete ji dalším stisknutím joysticku.

Adresáře mohou obsahovat nejlepší vysílání podcast seřazená podle oblíbenosti nebo tématické složky.

Chcete-li otevřít požadované téma, stiskněte joystick. Zobrazí se seznam vysílání podcast.

Chcete-li si objednat vysílání a přidat ho do seznamu Vysílání podcast, vyberte název a stiskněte joystick. Po objednání epizod vysílání je můžete stahovat do složky Vysílání podcast a můžete je spravovat a přehrávat.

Chcete-li přidat nový adresář nebo složku, zvolte Volby > Nová položka > Webový adresář nebo Složka. Vyberte název, adresu URL souboru .opml (Outline Processor Markup Language), a zvolte Hotovo.

Chcete-li upravit vybranou složku, webový odkaz nebo webový adresář, zvolte Volby > Upravit.

Chcete-li importovat soubor.opml uložený v přístroji, zvolte Volby > Import. soubor OPML. Vyberte umístění souboru a importujte ho.

Chcete-li odeslat složku adresářů ve formě multimediální zprávy nebo pomocí připojení Bluetooth, vyberte složku a zvolte Volby > Odeslat.

Když obdržíte zprávu se souborem .opml odeslanou pomocí připojení Bluetooth, otevřete soubor a uložte ho do adresáře Přijato seznamu Adresáře. Otevřete Přijato, chcete-li si objednat libovolný odkaz, který chcete přidat do seznamu Vysílání podcast.

## Stahování

Po objednání vysílání můžete spravovat, stahovat a přehrávat epizody ze seznamu Vysílání podcast pomocí funkce Adresáře, Hledat nebo zadáním adresy URL.

Chcete-li zobrazit objednaná vysílání podcast, zvolte **Podcasting** > **Vysílání podcast**. Chcete-li zobrazit názvy jednotlivých epizod (epizoda je konkrétní multimediální soubor vysílání), vyberte název epizody.

Stahování zahajte zvolením názvu epizody. Chcete-li stahovat nebo pokračovat ve stahování vybraných nebo označených epizod, zvolte Volby > Stáhnout nebo Pokrač. ve stahování. Můžete stahovat více epizod současně. Chcete-li během stahování nebo po stažení přehrát část vysílání, zvolte Podcasts > Volby > Přehrát ukázku.

Úplně stažená vysílání podcast naleznete ve složce Žánry Hudebního přehrávače, ale v seznamu Všechny skl. budou zobrazeny až po aktualizaci hudební knihovny.

Dostupné volby se mohou lišit.

## Přehrávání a správa vysílání podcast

Chcete-li zobrazit dostupné epizody vybraného vysílání, zvolte Volby > Otevřít. Pod každou epizodou je zobrazen formát souboru, velikost souboru a čas uložení.

Je-li vysílání úplně staženo, můžete přehrát celou epizodu zvolením Podcasts > Volby > Přehrát, nebo stiskněte *f*y a zvolte Music > Hudební přehrávač.

Chcete-li vybrané vysílání nebo označená vysílání aktualizovat pro novou epizodu, zvolte Volby > Aktualizovat.

Chcete-li zastavit aktualizaci vybraného vysílání nebo označených vysílání, zvolte Volby > Zastavit aktualizaci

Chcete-li vybrané vysílání odebrat a přidat ho do Adresářů jako webový adresář, zvolte Volby > Přesunout do adresáře.

Chcete-li přidat nové vysílání zadáním jeho adresy URL, zvolte Volby > Nové vysílání.

Pokud jste nedefinovali přístupový bod nebo pokud jste během spojení pro datové pakety vyzváni k zadání uživatelského jména a hesla, obraťte se na provozovatele služby.

Chcete-li upravit adresu URL vybraného vysílání, zvolte Volby > Upravit.

Chcete-li odstranit vybrané vysílání nebo označená vysílání podcast z přístroje, zvolte Volby > Odstranit

Chcete-li odeslat vybrané vysílání nebo označená vysílání do jiného kompatibilního zařízení ve formě souborů.opml (Outline Processor Markup Language) jako multimediální zprávu nebo pomocí připojení Bluetooth, zvolte Volby > Odeslat.

Chcete-li najednou aktualizovat, odstranit nebo odeslat skupinu vybraných vysílání podcast, zvolte Volby > Označit/Odznačit označte požadovaná vysílání podcast a po zvolení Volby zvolte požadovanou akci.

Chcete-li otevřít webové stránky vysílání (vyžaduje připojení k síti), zvolte Volby > Otevřít web. stránku.

Chcete-li se připojit k Internetu a komunikovat s tvůrci vysílání pomocí hlasování a komentářů, zvolte Volby > Zobrazit komentáře.

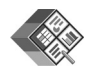

## Quickoffice

Chcete-li používat aplikace Quickoffice, stiskněte { a zvolte Office > Quickoffice. Otevře se seznam souborů ve formátech.doc, .xls, .ppt a .txt uložených v přístroji.

Chcete-li otevřít soubor v příslušné aplikaci, stiskněte joystick. Chcete-li soubory setřídit, zvolte Volby > Třídit podle.

Chcete-li spustit aplikaci Quickword, Quicksheet nebo Quickpoint, stiskněte joystick doprava a vyberte požadované zobrazení.

## Quickword

Pomocí aplikace Quickword můžete zobrazit na displeji přístroje nativní dokumenty aplikace Microsoft Word. Aplikace Quickword podporuje barvy, tučné písmo, kurzívu a podtržení.

Quickword podporuje zobrazení dokumentů uložených ve formátu .doc v aplikacích Microsoft Word 97, 2000 a XP a Palm eBooks. Nejsou podporovány všechny variace nebo funkce uvedených formátů souborů.

#### Zobrazení dokumentů aplikace Word

V dokumentu se pohybujte pomocí joysticku.

Chcete-li v dokumentu vyhledat text, zvolte Volby > Search.

Můžete také zvolit Volby a vybírat z následujících voleb:

Go to-přesun na začátek, na konec nebo na zvolené místo v dokumentu

Zoom-zvětšení nebo zmenšení

Start Autoscroll-spuštění automatického posouvání dokumentu. Chcete-li posouvání ukončit, stiskněte joystick.

## Quicksheet

Pomocí aplikace **Quicksheet** můžete na displeji přístroje zobrazit soubory aplikace Microsoft Excel.

Quicksheet podporuje zobrazování tabulkových souborů uložených ve formátu .xls v aplikacích Microsoft Excel 97, 2000, 2003 a XP. Nejsou podporovány všechny variace nebo funkce uvedených formátů souborů.

Viz také část 'Další informace' na str. 10.

#### Zobrazování tabulek

V tabulce se pohybujte pomocí joysticku.

Chcete-li přepínat mezi listy, zvolte Volby > Příčka.

Chcete-li vyhledat v tabulce text v hodnotách nebo ve vzorcích, zvolte Volby > Najít.

Chcete-li změnit zobrazení tabulky, zvolte Volby a vyberte z následujících voleb:

**Zoom**-zvětšení nebo zmenšení

Ukotvit příčky-chcete-li při pohybu v tabulce ponechat zobrazený zvýrazněný řádek, sloupec nebo obojí

Změnit velikost–nastavení velikosti sloupců nebo řádků

## Quickpoint

Pomocí aplikace Quickpoint můžete na displeji přístroje zobrazit prezentace aplikace Microsoft PowerPoint.

Quickpoint podporuje zobrazení prezentací vytvořených ve formátu .ppt v aplikacích Microsoft PowerPoint 97, 2000 a XP. Neisou podporovány všechny variace nebo funkce uvedených formátů souborů.

#### Zobrazení prezentací

Mezi zobrazeními snímků, osnovy a poznámek můžete přecházet stisknutím joysticku doleva nebo doprava.

Chcete-li přejít na další nebo předchozí snímek prezentace, stiskněte joystick nahoru nebo dolů.

Chcete-li zobrazit prezentaci na celém displeji, zvolte Volby > Celá obrazovka.

Chcete-li rozbalit položky v osnově prezentace v zobrazení osnovy, zvolte Volby > Osnova > Rozbalit.

## Další informace

Pokud narazíte na potíže s aplikací Quickword, Quicksheet nebo Quickpoint, navštivte stránky www.guickoffice.com, kde naidete další informace. Podporu získáte rovněž odesláním e-mailu na adresu supportS60@quickoffice.com.

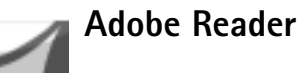

Pomocí aplikace Adobe Reader můžete na displeji přístroje zobrazit dokumenty PDF.

**Poznámka:** Tato aplikace byla optimalizována pro obsah dokumentů PDF v telefonech a dalších mobilních přístrojích a ve srovnání s počítačovými verzemi poskytuje pouze omezenou sadu funkcí.

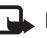

Poznámka: Tato aplikace je k dispozici pouze v omezeném počtu jazyků.

Dokumenty můžete otevírat následujícími způsoby:

- Stiskněte tlačítko 🚱 a zvolte Office > Adobe PDF. Zvolte Volby > Vyhledat soubor, chcete-li procházet a otevírat dokumenty uložené v paměti přístroje a na paměťové kartě.
- Otevřete přílohu e-mailu v přijaté e-mailové zprávě (síťová služba).

- Odešlete dokument pomocí připojení Bluetooth do složky Přijaté v aplikaci Zprávy.
- Použijte Spr. soub., chcete-li procházet a otevírat dokumenty uložené v paměti přístroje a na paměťové kartě.
- Procházejte webové stránky. Před procházením zkontrolujte, zda je v přístroji nastaven přístupový bod k Internetu.

### Správa souborů PDF

Chcete-li procházet a spravovat soubory PDF, stiskněte *s* a zvolte Office > Adobe PDF. Zobrazí se seznam posledních souborů v zobrazení souborů. Chcete-li otevřít dokument, vyberte ho a stiskněte joystick.

Můžete také zvolit Volby a vybírat z následujících voleb:

Vyhledat soubor–Chcete-li procházet soubory PDF v paměti přístroje a na paměťové kartě.

Nastavení–Chcete-li upravit výchozí úroveň zvětšení a režim zobrazení dokumentů PDF.

## Zobrazení souborů PDF

Je-li otevřen soubor PDF, zvolte Volby a vyberte jednu z následujících možností:

Lupa-Chcete-li zobrazení zvětšit, zmenšit nebo vybrat procentuální hodnotu. Můžete rovněž změnit velikost dokumentu na šířku displeje nebo tak, aby se na displej vešla celá stránka souboru PDF.

Hledat-Hledání textu v dokumentu.

Zobrazení–Zobrazení dokumentu v celoobrazovkovém režimu. Můžete rovněž otočit dokument PDF o 90 stupňů v obou směrech.

Jdi na-Přechod na vybranou stránku, na další stránku, na předchozí stránku, na první stránku nebo na poslední stránku.

Uložit–Uložení souboru do paměti přístroje nebo na paměťovou kartu.

Nastavení–Úpravy výchozí úrovně zvětšení a výchozího režimu zobrazení.

Detaily-Zobrazení vlastností dokumentu PDF.

#### Další informace

Další informace naleznete na stránce www.adobe.com.

Chcete-li sdílet dotazy, návrhy a informace o aplikaci, navštivte fórum uživatelů aplikace Adobe Reader for Symbian OS na adrese

http://adobe.com/support/forums/main.html.

## Pro váš počítač

## Nokia PC Suite

Nokia PC Suite je sada počítačových aplikací vyvinutých pro použití s přístrojem Nokia N91.

K instalaci sady Nokia PC Suite potřebujete počítač se systémem Microsoft Windows 2000 nebo XP, kompatibilní s dodaným kabelem USB nebo s připojením Bluetooth. Pře použitím sady Nokia PC Suite ji musíte nainstalovat do kompatibilního počítače. Další informace naleznete na disku CD-ROM dodaném s přístrojem.

Úplná uživatelská příručka k sadě Nokia PC Suite je uložena v elektronické formě na disku CD-ROM. Chcete-li získat další informace a stáhnout nejnovější verzi sady Nokia PC Suite, navštivte webovou stránku www.nokia.com/pcsuite.

Některé užitečné aplikace sady Nokia PC Suite:

Get Connected-první připojení přístroje ke kompatibilnímu počítači

Nokia PC Sync-synchronizace kontaktů kalendáře, úkolů a poznámek mezi přístrojem a kompatibilním správcem PIM (personal information manager) v počítači, například aplikací Microsoft Outlook nebo Lotus Notes, a synchronizace webových záložek mezi přístrojem a kompatibilními prohlížeči

Content Copier-zálohování dat z přístroje nebo obnovení uložených dat z kompatibilního počítače do přístroje

Nokia Phone Browser-správa obsahu složek v přístroji prostřednictvím Průzkumníka systému Windows

One Touch Access-navázání připojení k síti pomocí přístroje použitého jako modem

## Další informace

Chcete-li získat další informace a stáhnout nejnovější verzi sady Nokia PC Suite, navštivte webovou stránku www.nokia.com/pcsuite.